# City of Vaughan- Portal Instructions

## **Register A New Account**

- 1. Please visit https://eservices.vaughan.ca/citizenportales/app/landing
- 2. Click on Login Page Register or Login Service Request Portal

No Public Event Notifications from Service Request Portal

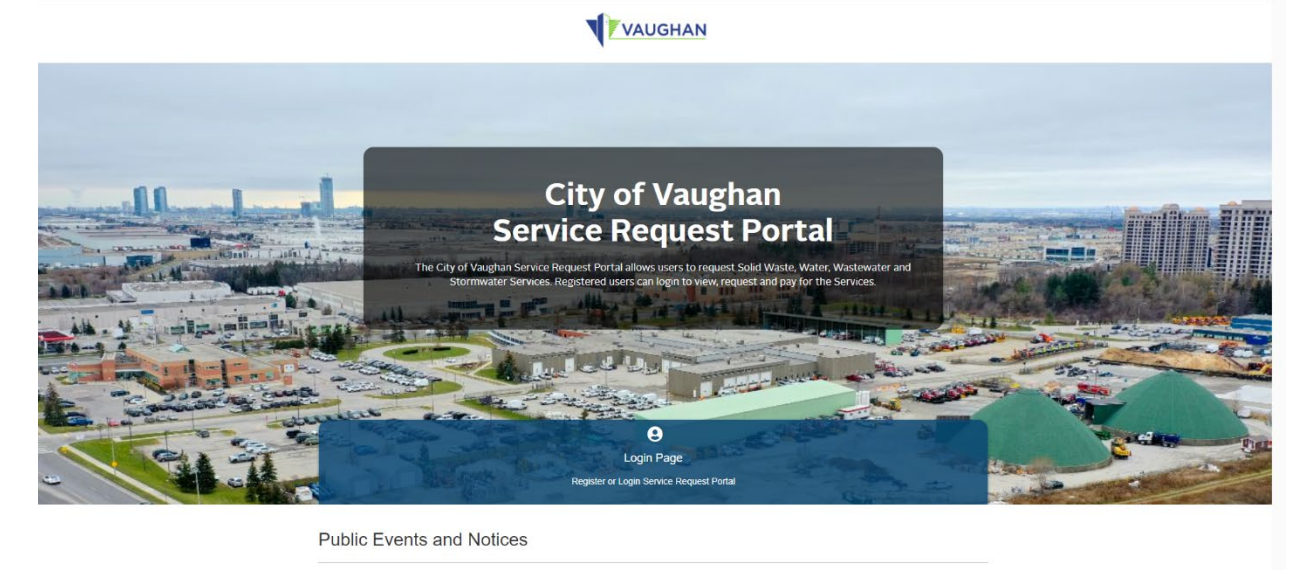

3. Click the orange *Register* button

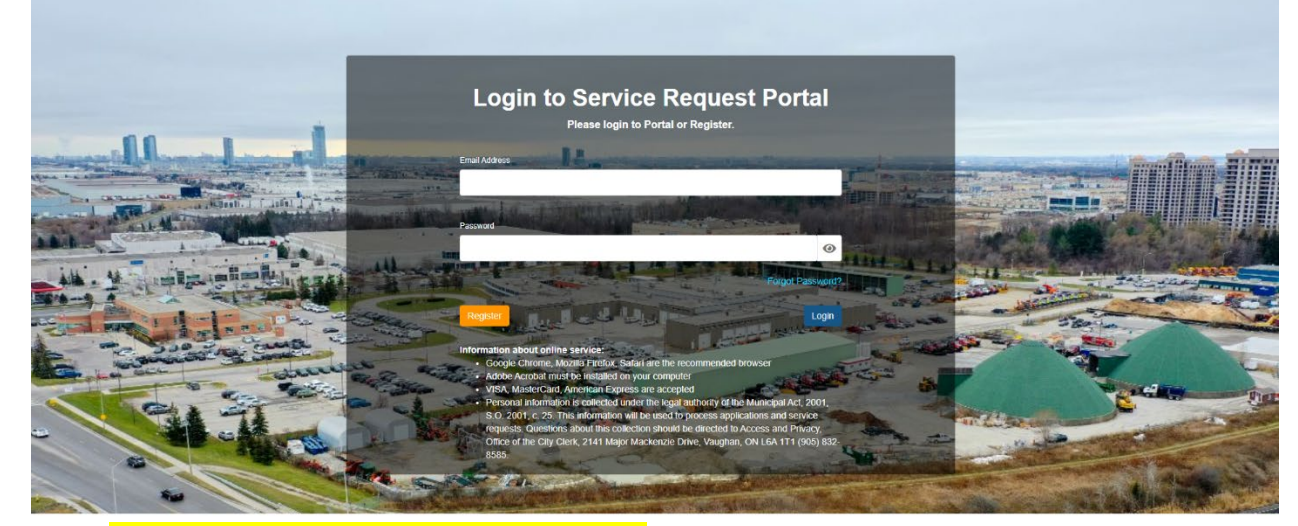

4. Select *I am a first time Service Request Portal user.* Then fill out the required information. Once completed, click *Submit* 

| Register<br>Service Request Portal uses sam<br>'Registered User' at top line to ret | e credentials with Or<br>urn to the Login page | nline Permitting Portal to Lo<br>e. | ogin. If you are already    | registered in Online      | Permitting Po | rtal, please click |
|-------------------------------------------------------------------------------------|------------------------------------------------|-------------------------------------|-----------------------------|---------------------------|---------------|--------------------|
| Please select:                                                                      |                                                |                                     |                             |                           |               |                    |
| I have applied for a Building Perm                                                  | it previously in the City                      | of Vaughan. 🔍 I am a first tir      | ne Service Request Portal ( | JSET.                     |               |                    |
| First Name                                                                          |                                                |                                     | Last Name                   |                           |               |                    |
|                                                                                     |                                                |                                     |                             |                           |               |                    |
| * This input field is required.                                                     |                                                |                                     | * This input field is re    | quired.                   |               |                    |
| Organization Name                                                                   |                                                |                                     |                             |                           |               |                    |
|                                                                                     |                                                |                                     |                             |                           |               |                    |
| Email Address                                                                       |                                                |                                     | Confirm Email Address       |                           |               |                    |
|                                                                                     |                                                |                                     |                             |                           |               |                    |
| * Email Address is required                                                         |                                                |                                     | * Confirm Email Addr        | ess is required           |               |                    |
| Phone Number 1                                                                      |                                                | Phone Type 1                        | Phone Number 2              |                           |               | Phone Type 2       |
| ()                                                                                  |                                                | ~                                   | ()                          |                           |               | ~                  |
| * This input field is required.                                                     |                                                |                                     |                             |                           |               |                    |
| Street Number                                                                       |                                                | Street Name                         |                             | Street Type               |               | Direction          |
|                                                                                     |                                                |                                     |                             |                           | •             | *                  |
| * This input field is required.                                                     | Des vie es (Otet                               | * This input field is require       | d.                          | * This input<br>required. | field is      |                    |
| City                                                                                | Province/State                                 | 5                                   | Country                     |                           | Postal Code   |                    |
| * This input field is required.                                                     | * This input f                                 | ield is required.                   | * This input field is re    | quired.                   | * This input  | field is required. |
| Back                                                                                |                                                |                                     |                             |                           |               | Submit             |

5. After you receive your confirmation email, please log in with your account. **Enter your email** address and password. Select Login.

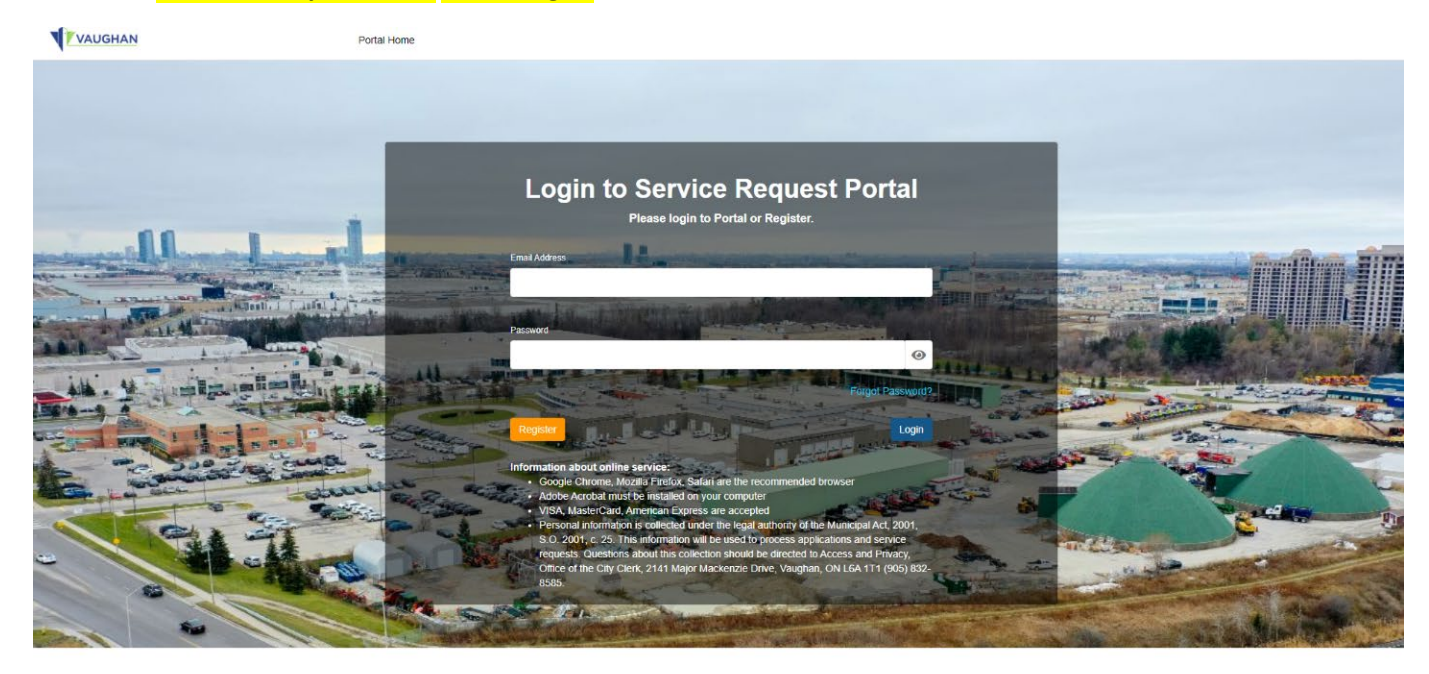

## New Service Request – Water Shut off/ Turn on

1. Under My Service Requests, click Add New Service Request

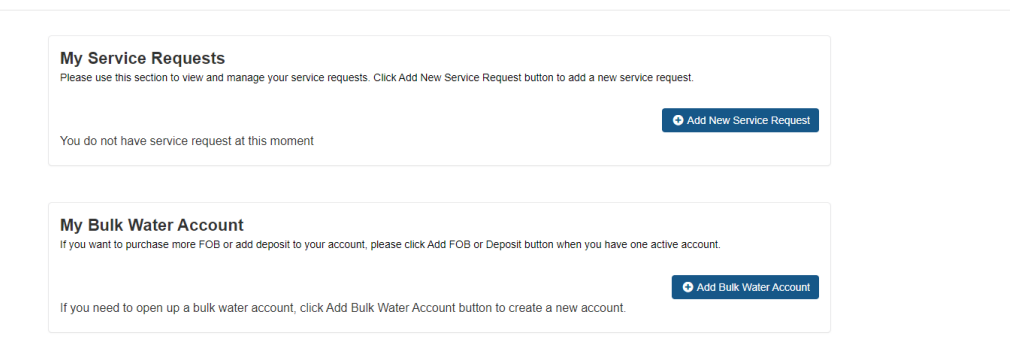

## 2. Select Water/Wastewater services

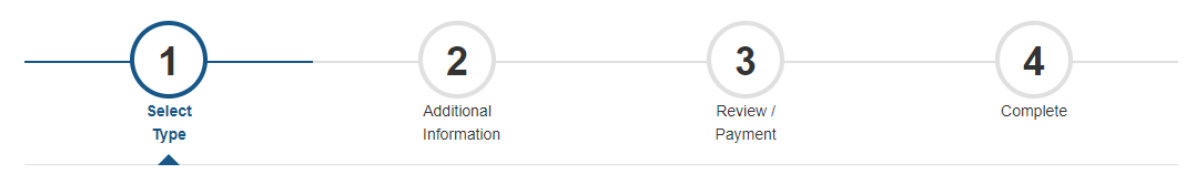

# **New Service Request**

| Please Select One Option in Each Category: |         |
|--------------------------------------------|---------|
| Service Type:                              |         |
| O Purchase Garbage Tags                    |         |
| O Request/Exchange/Purchase Bins           |         |
| O Residential Appliance and Metal Pick Up  |         |
| O Water/Wastewater Services                |         |
| Cancel                                     | Restart |

3. Select Water Shut Off/Turn On and then Continue

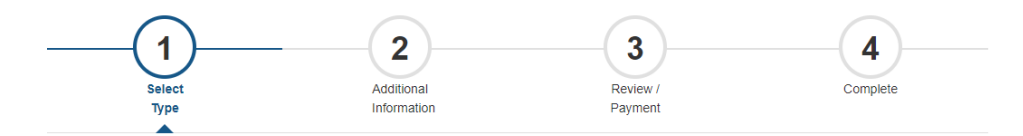

#### **New Service Request**

| Please Select One Option in Each Category: |        |
|--------------------------------------------|--------|
| Service Type:                              |        |
| Water/Wastewater Services                  |        |
| Water/Wastewater Service:                  |        |
| O Fire Hydrant Flow Test                   |        |
| O Hydrant Meter Rental                     |        |
| O Municipal Water Check                    |        |
| O Water Meter Application                  |        |
| O Water Shut Off/Turn On                   |        |
| O Sewer Backup Service Payment             |        |
| O Dewatering Discharge Approval            |        |
| Back                                       | estart |

Select one of the four options that is applicable to your application request (e.g. residential regular hours; residential after-hours; Multi-Residential & ICI regular hours; and Multi-Residential & ICI after-hours). Once selected, click Continue.

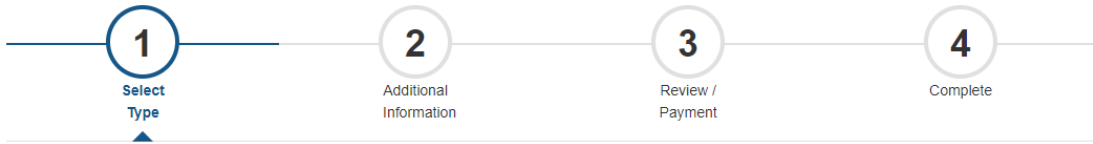

# **New Service Request**

| Please Select One Option in Each Category:                                                                   |
|----------------------------------------------------------------------------------------------------|
| Service Type:                                                                                                |
| Water/Wastewater Services                                                                                    |
| Water/Wastewater Service:                                                                                    |
| Water Shut Off/Turn On                                                                                       |
| Select:                                                                                                    |
| O Residential Regular Hours (Monday to Friday 8 a.m. to 3:30 pm)                                             |
| O Residential After Hours (Any time other than office hours - including weekends and holidays)               |
| O Multi-Residential and ICI Regular Hours (Monday to Friday 8 a.m. to 3:30 pm)                               |
| O Multi-Residential and ICI After Hours (Any time other than office hours - including weekends and holidays) |
| Back                                                                                                    |

## 5. Fill out all the required Application Details, then click **Continue**.

| 1<br>Select<br>Type                                                            | Additional<br>Information | Review /<br>Payment                              | Complete |
|--------------------------------------------------------------------------------|---------------------------|--------------------------------------------------|----------|
| Application Details<br>Please provide additional details for your application. |                           |                                                  |          |
| Please Confirm Delivery Information                                            |                           |                                                  |          |
| Property Address (Street Number, Street Name)                                  |                           | Purpose                                          |          |
| * This input field is required.<br>Shut Off Date                               | 益                         | * This input field is required.<br>Shut Off Time |          |
| * This input field is required.<br>Turn On Date                                |                           | * This input field is required.<br>Turn On Time  |          |
| * This input field is required.                                                | <b>#</b>                  | * This input field is required.                  |          |

6. For *Residential shut off requests*, please click *Continue* at the Supporting Documents page. No document is required. For Multi-Residential & ICI, please upload supporting document (if applicable), then click Continue.

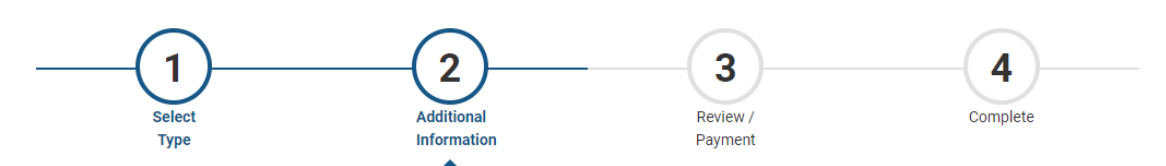

#### **Supporting Documents**

You do not have any document(s) at this moment

#### **Upload New Document**

- Steps:
- 1. Select the Document Type and complete the Description; 2. Click the 'browse' button to upload file or Drag and Drop the file;
- 3. Click the 'Upload Document' button.

|  | <br>- |  |
|--|-------|--|

| Document Type                                      | Description |
|----------------------------------------------------|-------------|
| ~                                                  |             |
| * This input field is required.                    |             |
| File                                               |             |
| Drag or <b>Browse</b> to select file(s) to upload. |             |
| * This input field is required.                    |             |
| Upload Document                                    |             |
| Back                                               | Continue    |

7. On the next screen, please review Application details. Then scroll down to the bottom of the page and click Pay Selected Fees.

| Turn On Date                                                                                                    |                                                                                                    |                                                                                                    |                                                                     |     |
|----------------------------------------------------------------------------------------------------|----------------------------------------------------------------------------------------------------|----------------------------------------------------------------------------------------------------|---------------------------------------------------------------------|-----|
| 2021-05-24                                                                                                    |                                                                                                    | 11                                                                                                    |                                                                     |     |
|                                                                                                    |                                                                                                    |                                                                                                    |                                                                     |     |
|                                                                                                    |                                                                                                    |                                                                                                    |                                                                     |     |
|                                                                                                    |                                                                                                    |                                                                                                    |                                                                     |     |
|                                                                                                    |                                                                                                    |                                                                                                    |                                                                     |     |
| Supporting Do                                                                                                    | cuments                                                                                                    |                                                                                                    |                                                                     |     |
| Please review and uplo                                                                                                    | ad supporting documents for your request                                                                                                    |                                                                                                    |                                                                     |     |
| You do not have any                                                                                                    | document(s) at this moment                                                                                                    |                                                                                                    |                                                                     |     |
|                                                                                                    |                                                                                                    |                                                                                                    |                                                                     |     |
|                                                                                                    |                                                                                                    |                                                                                                    |                                                                     |     |
|                                                                                                    |                                                                                                    |                                                                                                    |                                                                     |     |
|                                                                                                    |                                                                                                    |                                                                                                    |                                                                     |     |
| Fees & Payme                                                                                                    | nt                                                                                                    |                                                                                                    |                                                                     |     |
| Fees & Paymer<br>The fee is based on wh                                                                                                    | nt<br>ether the service is required during business o                                                                                                    | after business hours. This service may tal                                                                  | ke up to five business days to schedule                             | ş.  |
| Fees & Paymer<br>The fee is based on wh<br>Note: For Emergency w                                                                                                    | nt<br>ether the service is required during business o<br>ater shut off, contact Access Vaughan (905-83                                                                                                    | after business hours. This service may tai<br>2-2281) after making the Payment.                             | ke up to five business days to schedule                             | à   |
| Fees & Paymel<br>The fee is based on wh<br>Note: For Emergency w<br>Bill # ~                                                                                                    | nt<br>ether the service is required during business o<br>ater shut off, contact Access Vaughan (905-83<br>Fee Details                                                                                              | after business hours. This service may tal<br>2-2281) after making the Payment.<br>Total                    | ke up to five business days to schedule<br>Payment Status           | ž.  |
| Fees & Paymer<br>The fee is based on wh<br>Note: For Emergency w<br>Bill # ~<br>2 359943                                                                                                 | nt<br>ether the service is required during business o<br>ater shut off, contact Access Vaughan (905-83<br>Fee Details<br>Water Shut Off/Turn On \$285.00                                                           | after business hours. This service may tal<br>2-2281) after making the Payment.<br>Total<br>\$285.00        | ke up to five business days to schedule<br>Payment Status<br>Unpaid | 2   |
| Fees & Paymei<br>The fee is based on wh<br>Note: For Emergency w<br>Bill # ~<br>9 358943<br>1 total                                                                                      | nt<br>ether the service is required during business o<br>ater shut off, contact Access Vaughan (905-83<br>Fee Details<br>Water Shut Off/Turn On \$285.00                                                           | after business hours. This service may tal<br>2-2281) after making the Payment.<br>Total<br>\$285.00        | ke up to five business days to schedule<br>Payment Status<br>Unpaid | 2.  |
| Fees & Paymei<br>The fee is based on wh<br>Note: For Emergency w<br>Bill # ~<br>358943<br>1 total                                                                                        | nt<br>ether the service is required during business o<br>ater shut off, contact Access Vaughan (905-83<br>Fee Details<br>Water Shut Off/Turn On \$285.00                                                           | after business hours. This service may tal<br>2-2281) after making the Payment.<br>Total<br>\$285.00        | ke up to five business days to schedule<br>Payment Status<br>Unpaid | 2.  |
| Fees & Paymei<br>The fee is based on wh<br>Note: For Emergency w<br>Bill # ~<br>359943<br>1 total<br>Fees selected for pa                                                                | nt<br>ether the service is required during business o<br>ater shut off, contact Access Vaughan (905-83<br>Fee Details<br>Water Shut Off/Turn On \$285.00<br>yment:                                                 | after business hours. This service may tal<br>2-2281) after making the Payment.<br>Total<br>\$285.00        | ke up to five business days to schedule<br>Payment Status<br>Unpaid | 3.  |
| Fees & Paymer<br>The fee is based on wh<br>Note: For Emergency w<br>Bill ≠ ~<br>✓ 359943<br>1 total<br>Fees selected for pa<br>• \$255.00 Bill Mark                                      | nt<br>ether the service is required during business o<br>ater shut off, contact Access Vaughan (905-83<br>Fee Details<br>Water Shut Off/Turn On \$285.00<br>yment:<br>mber: 358943<br>up On \$285.00               | after business hours. This service may tal<br>2-2281) after making the Payment.<br>Total<br>\$285.00        | ke up to five business days to schedule<br>Payment Status<br>Unpaid | 5.  |
| Fees & Paymer<br>The fee is based on win<br>Note: For Emergency w<br>Bill ≠ ~<br>✓ 358943<br>1 total<br>Fees selected for pa<br>• \$255.00 Bill Nu<br>Water Shut Off7<br>Total           | nt<br>ether the service is required during business of<br>ater shut off, contact Access Vaughan (905-83<br>Fee Details<br>Water Shut Off/Turn On \$285.00<br>yment:<br>mber: 35943<br>urn On \$285.00<br>\$2425.00 | after business hours. This service may tal<br>2-2281) after making the Payment.<br>Total<br>\$285.00        | ke up to five business days to schedule<br>Payment Status<br>Unpaid | 3.  |
| Fees & Paymer<br>The fee is based on wh<br>Note: For Emergency w<br>Bill ≠ ~<br>✓ 258943<br>1 total<br>Fees selected for pa<br>• \$285.00 Bill Nu<br>Water Shut Of/71<br>Total Amount:   | nt<br>ether the service is required during business o<br>ater shut off, contact Access Vaughan (905-83<br>Fee Details<br>Water Shut Off/Turn On \$285.00<br>yment:<br>mber: 358943<br>um On \$285.00               | after business hours. This service may tal<br>2-2281) after making the Payment.<br>Total<br>\$285.00        | ke up to five business days to schedule<br>Payment Status<br>Unpaid | 2.  |
| Fees & Paymer<br>The fee is based on wh<br>Note: For Emergency w<br>Bill ≠ ~<br>2 358943<br>1 total<br>Fees selected for pa<br>• \$285.00: Bill Nur<br>Water Shut Of/7<br>Total Amount:  | nt<br>ether the service is required during business o<br>ater shut off, contact Access Vaughan (905-83<br>Fee Details<br>Water Shut Off/Turn On \$285.00<br>yment:<br>mber: 358943<br>um On \$285.00               | after business hours. This service may tal<br>2-2281) after making the Payment.<br>Total<br>\$285.00        | ke up to five business days to schedule<br>Payment Status<br>Unpaid | 2.  |
| Fees & Paymer<br>The fee is based on wh<br>Note: For Emergency w<br>Bill ≠ ~<br>2 359943<br>1 total<br>Fees selected for pa<br>• \$285.00: Bill Nur<br>Water Shut Of/7<br>Total Amount:  | nt<br>ether the service is required during business o<br>ater shut off, contact Access Vaughan (905-83<br>Fee Details<br>Water Shut Off/Turn On \$285.00<br>yment:<br>mber: 358943<br>um On \$285.00<br>\$285.00   | after business hours. This service may tal<br>2-2281) after making the Payment.<br><b>Total</b><br>\$285.00 | ke up to five business days to schedule<br>Payment Status<br>Unpaid | ees |
| Fees & Paymer<br>The fee is based on wh<br>Note: For Emergency w<br>Bill ≠ ~<br>✓ 358943<br>1 total<br>Fees selected for pa<br>• \$285.00: Bill Nur<br>Water Shut Of/77<br>Total Amount: | nt<br>ether the service is required during business o<br>ater shut off, contact Access Vaughan (905-83<br>Fee Details<br>Water Shut Off/Turn On \$285.00<br>yment:<br>mber: 358943<br>urn On \$285.00              | after business hours. This service may tai<br>2-2281) after making the Payment.<br>Total<br>\$285.00        | ke up to five business days to schedule<br>Payment Status<br>Unpaid | ees |

8. Insert payment information and select Submit Payment

| \$285.00 C | AD                               | 358943                          |
|------------|----------------------------------|---------------------------------|
| VISA       |                                  | -                               |
| Name on o  | card                             |                                 |
| Card num   | ber                              |                                 |
| 01         | <ul><li>✓ 2021 </li></ul>        | Card cvd                        |
| MMENTS     |                                  |                                 |
| MMENTS     | Submit F                         | Pavment                         |
| MMENTS     | Submit F                         | <sup>o</sup> ayment             |
| MMENTS     | Submit F<br>Visa, Mastercard and | Payment<br>I Amex are accepted. |

- 9. You will receive confirmation that the payment was submitted successfully. A City of Vaughan staff member will contact you to finalize your water shut off appointment.
- 10. If you have any questions, please contact the Environmental Services dispatch office at 905-832-2281 extension 6208.